# 5分でジャンプゲーム の動きをつくろう! ~ Construct 3 入門 ~

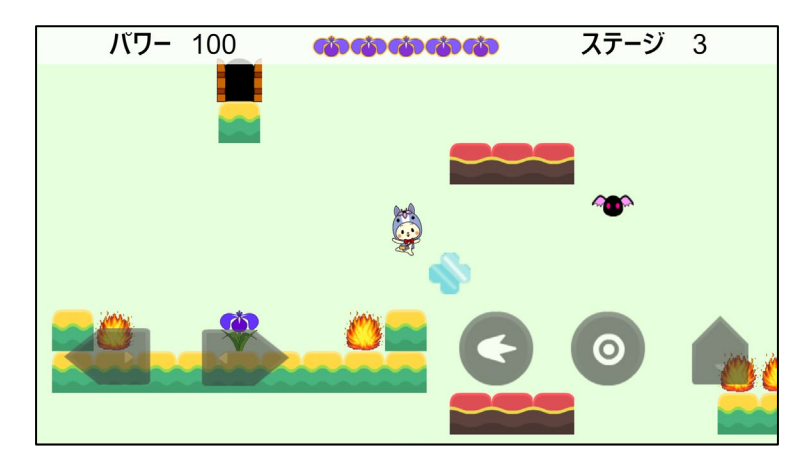

#### 知立市立知立中学校 神谷 耕一

construct3

Google

#### Q すべて ▶ 動画 🗳 画像 🗉 ニュース 📿 ショッピング : もっと見る 設定 ツール

#### 約 1,590,000 件 (0.46 秒)

Ad · www.udemy.com/ -

#### Construct 3 - The Complete Game Creation Learning Course |...

Become a GameDevelopment Pro with these valuable skills. Start Your Course Today. Join Millions of Learners Already Learning On Udemy。 View Our Courses • Expert Instructions • Download Our Mobile App • Lifetime Access • Courses: Kotlin, Android Studio, Java, Ionic。

What is Udemy? World's Largest Education Site Improving Lives Through Learning

#### Teach the World Online

Share Your Knowledge, Make Money Reach Students Across The Globe J

X

Q

#### www.construct.net > ... ▼ このページを訳す

#### Construct 3: Game Making Software

**Construct 3** Game Making Software. **Construct 3** is the best software to create games. Over 100,000 users monthly make & sell thousands of games globally. Try ...

Construct 3 · Free Arcade · Free Trial · Construct 3 plans このページに複数回アクセスしています。前回のアクセス: 20/06/01

editor.construct.net マこのページを訳す

#### Construct 3: Game Making Software

Our game creator software allows you to make your own game, no programming required. Make a game today with **Construct 3** - a free game maker. ★★★★★ 評価: 97% - 2,606 票 - 無料 - マルチメディア このページに複数回アクセスしています。前回のアクセス: 20/06/03

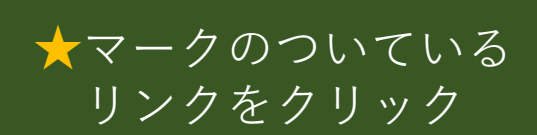

Chromeから

「construct3」で検索

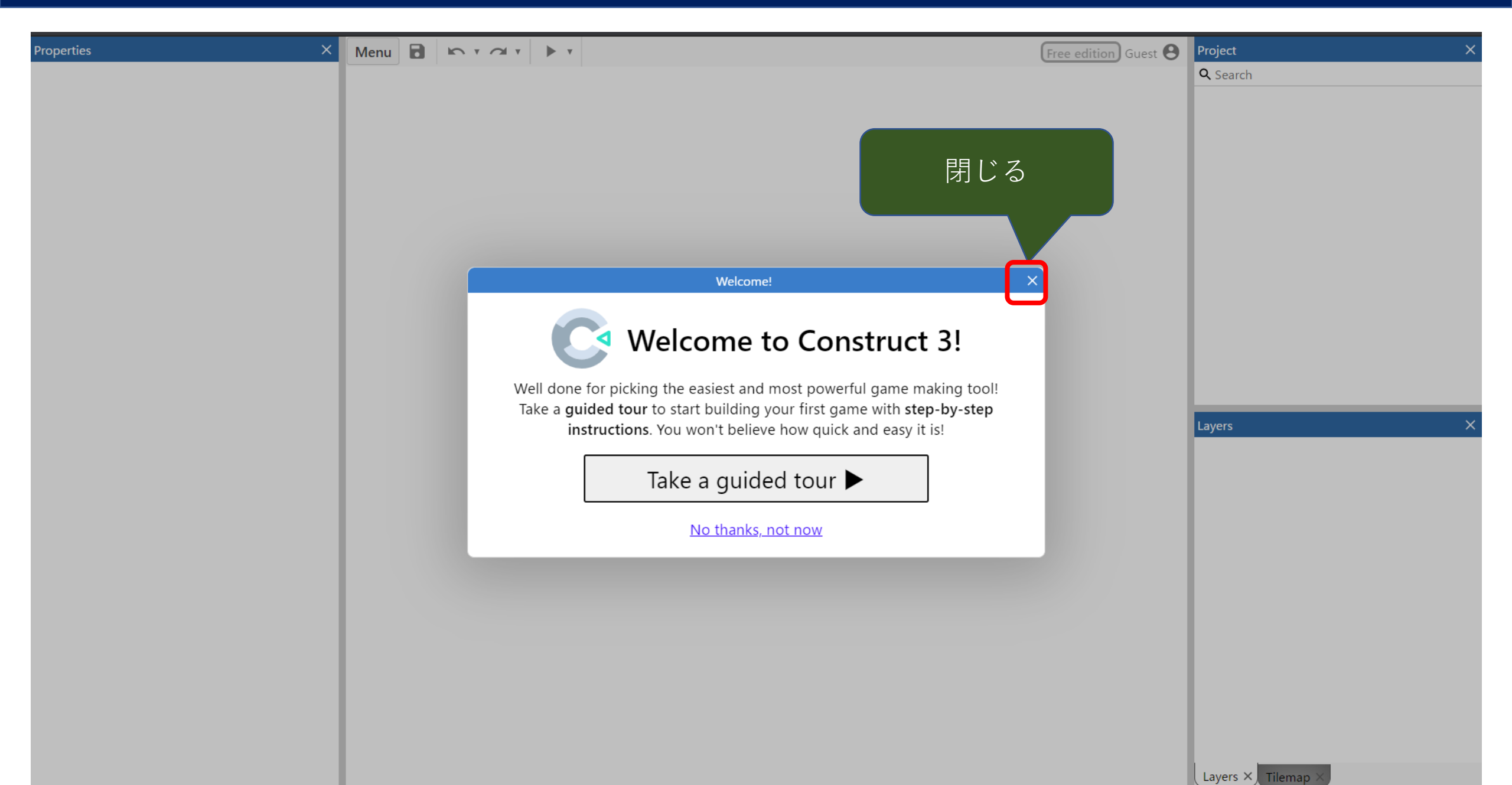

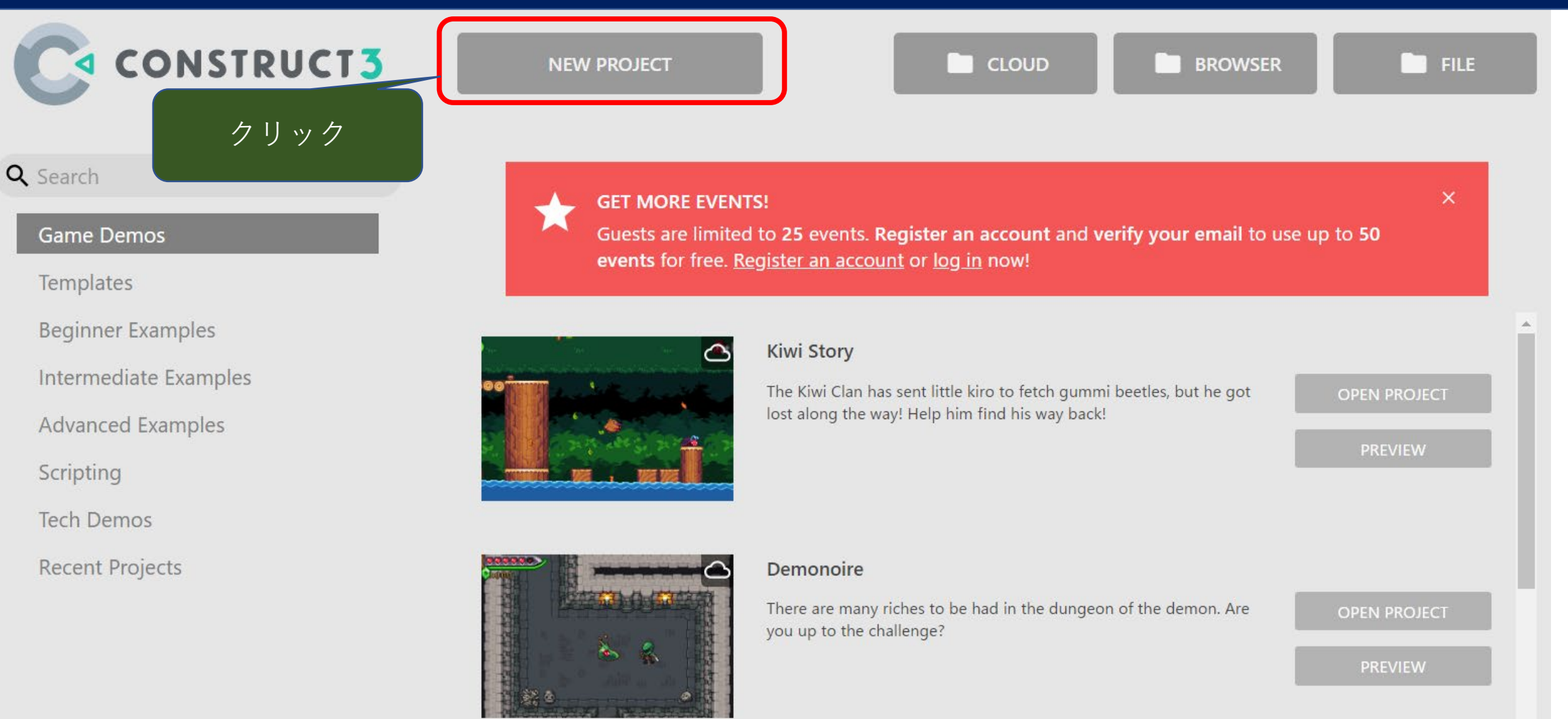

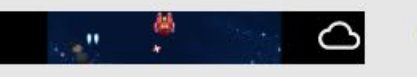

|                  | New project            |
|------------------|------------------------|
| Name             | New project            |
| Choose<br>preset | SD landscape 16:9      |
| Viewport size    | 854 x 480 16:9         |
| Orientations     | Landscape 🗸            |
| Start with       | Event sheet 🗸 🗸        |
|                  | Optimize for pixel art |
| Help             | Create Cancel          |

| operties           |                     | ×   |
|--------------------|---------------------|-----|
| About              |                     |     |
| Name               | New project         |     |
| Version            | 1.0.0.0             | _   |
| Description        |                     |     |
| ID                 | com.company.appna   | ne  |
| Author             |                     |     |
| Email              | author@example.cor  | n   |
| Website            | http://www.example. | com |
| Colors             |                     | ▼   |
| Background color   | 0, 0, 0             |     |
| Splash color       | 255, 255, 255       | _   |
| Use theme color    |                     |     |
| Theme color        | 255, 255, 255       |     |
| Startup            |                     | •   |
| First layout       | (default)           | ~   |
| Use loader layout  |                     |     |
| Loader style       | Construct 3 splash  | ~   |
| Preload sounds     |                     |     |
| Display            |                     | ▼   |
| Viewport size      | ▶ 854 x 480         |     |
| Aspect ratio       | 16:9                |     |
| Viewport fit       | Auto                | ~   |
| Fullscreen mode    | Letterbox scale     | ~   |
| Fullscreen quality | High                | ~   |
| Orientations       | Landscape           | ~   |
| Sampling           | Trilinear           | ~   |
| Pixel rounding     |                     |     |
| Advanced           |                     | b.  |

|                     |                | Create new obje     | ect type   |                  |
|---------------------|----------------|---------------------|------------|------------------|
| Choose a plugin to  | o create a nev | w object type from: | :          | <b>Q</b> Search  |
| Data & storage      |                |                     |            |                  |
|                     |                | 01                  | <b>{:}</b> |                  |
| Array               | Binary<br>Data | Dictionary          | JSON       | Local<br>storage |
|                     |                |                     |            |                  |
| XML                 |                |                     |            |                  |
| Form controls       |                |                     |            | 下ヘスクロ-           |
| OK                  | <u>C</u>       |                     | E          |                  |
| Button              | File           | iframe              | List       | Progress         |
| Store an array of v | alues in up to | o 3 dimensions.     |            |                  |
| <u>Help</u>         |                |                     |            | Insert           |
|                     |                |                     |            |                  |

-

Name Sprite

An animated object that is the building block of most projects.

<u>Help</u>

Insert Cancel

| Properties                          | :              | × | Menu 🖬 🗠 🗸 🔿 🕨 | Buy now Start page | × Layout 1 × Event sheet 1 × | Free                     | edition Guest \varTheta | Project                       | ×        |
|-------------------------------------|----------------|---|----------------|--------------------|------------------------------|--------------------------|-------------------------|-------------------------------|----------|
| Layout                              |                | 7 |                |                    |                              |                          |                         | <b>Q</b> Search               |          |
| Name                                | Layout 1       |   |                |                    |                              |                          |                         | ▼ 🗅 New project               | <b>A</b> |
| Event sheet                         | Event sheet 1  | ~ |                |                    |                              |                          |                         | Layouts                       | - 1      |
| Size                                | ▶ 1708 x 960   |   |                |                    |                              |                          |                         | Layout 1                      | - 1      |
| Unbounded scrolling                 |                |   |                |                    |                              |                          |                         | Event sheets                  | - 1      |
| Effects                             |                | • |                |                    |                              |                          |                         | Event sheet 1                 | - 1      |
| Add / edit                          | <u>Effects</u> |   |                |                    |                              |                          |                         | Scripts  Object types         | - 1      |
| Editor                              |                | r |                |                    |                              |                          |                         | Sprite                        |          |
| Margins                             | ► 1000 x 1000  |   |                | -                  | 十字マークが出る                     | ので                       |                         | Families                      |          |
| Show grid                           |                |   |                |                    | キャラを置く場所                     | 所を                       |                         | ▼ 🗅 Timelines                 | -        |
| Snap to grid                        |                |   |                |                    | ダブルクリック                      | ク                        |                         | Lavers - Lavout 1             | ×        |
| Grid size                           | → 32 x 32      |   |                |                    |                              |                          |                         | Laver 0                       | 0        |
| Grid offset                         | • 0, 0         |   |                |                    |                              |                          |                         |                               |          |
| Show Collision<br>Polygons          |                |   |                |                    |                              |                          |                         |                               |          |
| Show Translucent<br>Inactive Layers |                |   |                |                    |                              |                          |                         |                               |          |
| Project properties                  | View           |   |                |                    | +                            |                          |                         |                               |          |
| More information                    | Help           |   |                |                    |                              |                          |                         |                               |          |
|                                     |                |   |                |                    | Mouse: (372, 192             | 2) Active layer: Layer 0 | Zoom: 100% 🗸            |                               |          |
|                                     |                |   | 4              |                    |                              | , , ,                    | +                       | Layers - Layout 1 × Tilemap × |          |

|                                                                                                    |                                                                            | Anim                           | ations Editor: Sprite2 |         |       |                           |                                                                        | ×                                    |
|----------------------------------------------------------------------------------------------------|----------------------------------------------------------------------------|--------------------------------|------------------------|---------|-------|---------------------------|------------------------------------------------------------------------|--------------------------------------|
| Color palette                                                                                                    |                                                                            | ~ × 「 Ů 🔺                      |                        | 1       | Q Q 🔳 | <ul><li>. ⊞ . ⊙</li></ul> |                                                                        | Animations                           |
|                                                                                                    | Size<br>♪<br>↓<br>↓<br>↓<br>↓<br>↓<br>↓<br>↓<br>↓<br>↓<br>↓<br>↓<br>↓<br>↓ | 12<br>Hardness<br>な色で<br>ヤラを描く |                        | Opacity |       | Smooth                    | Anin                                                                   | nation 1                             |
|                                                                                                    |                                                                            |                                |                        |         |       |                           | Anim<br>Name<br>Speed<br>Loop<br>Repeat Cour<br>Repeat To<br>Ping Pong | Animation 1<br>5<br>0<br>0<br>0<br>0 |
|                                                                                                    |                                                                            |                                | Animation 1 Frames     | (1)     |       |                           | More                                                                   | Help                                 |
| Red:      20        Green:      12        Blue:      242        Alpha:      255        RGB - HSL - HEX        100%      Pointer: -40030 | 0                                                                          | Size: 250x250 Evport Forma     | t <sup>,</sup> PNG     |         |       |                           |                                                                        |                                      |

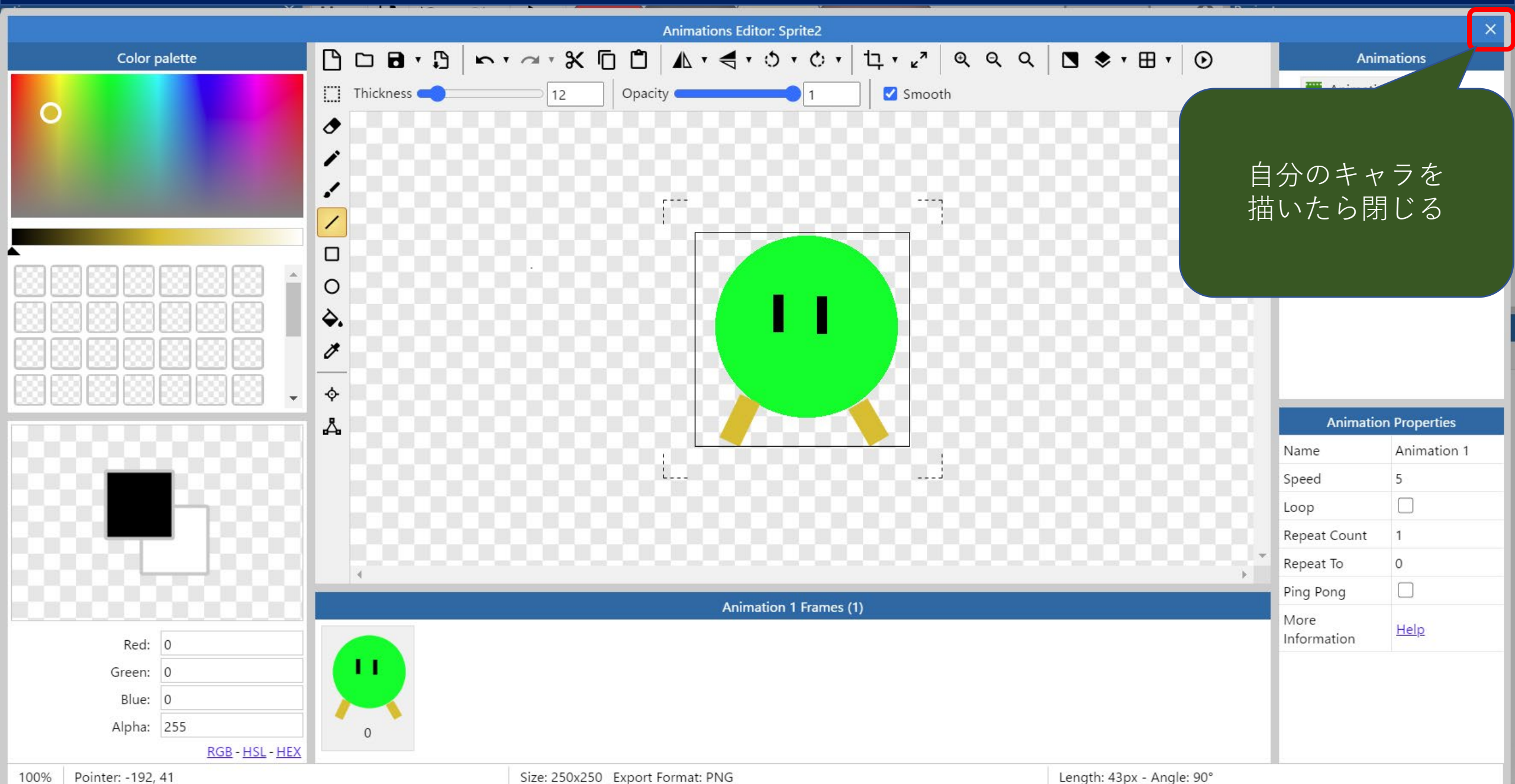

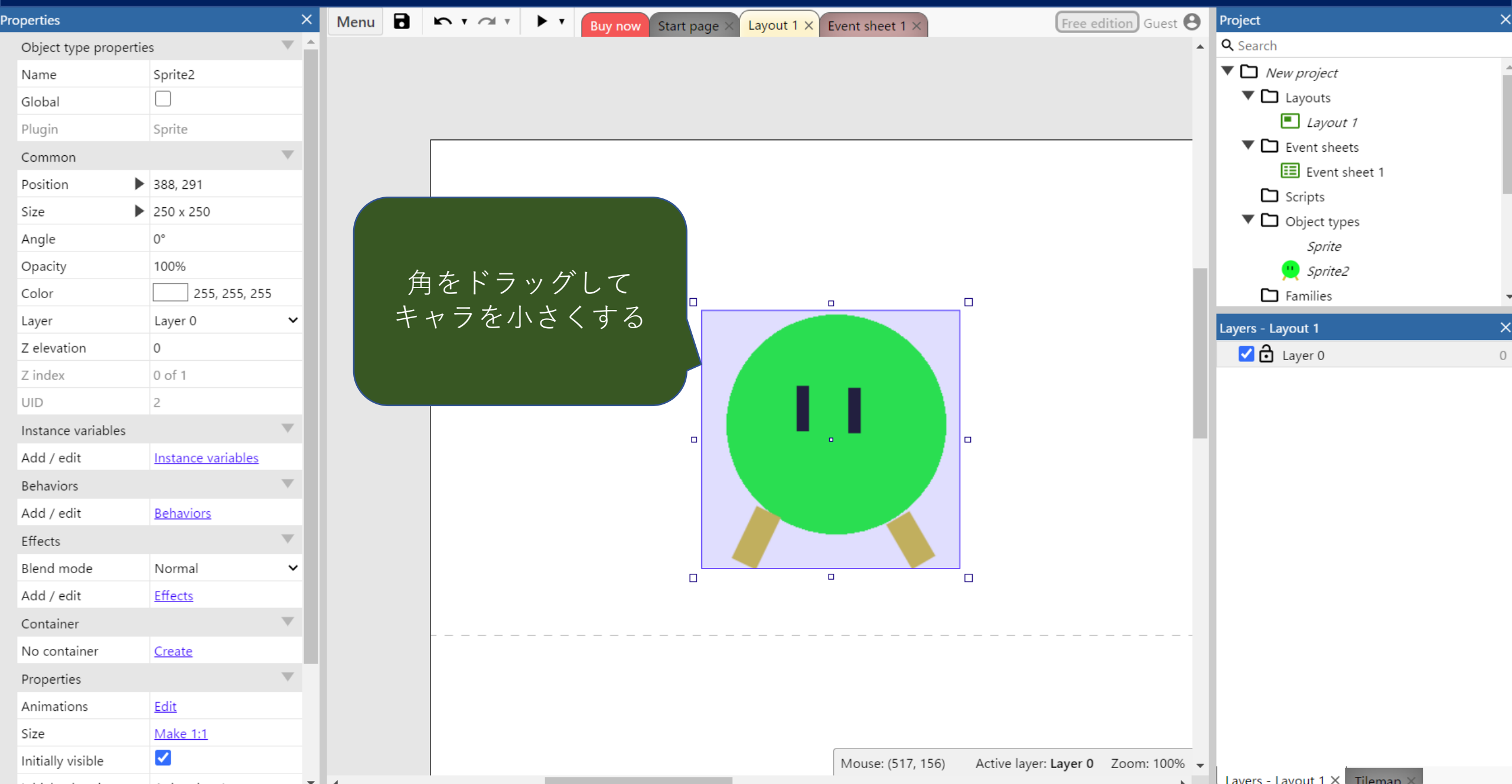

| roperties                           |               | ×                 | Menu | ▶ •  | Buy now Start page × | Layout 1 × E | event sheet 1 ×    | Free ec               | lition Guest 🔒 | Project                       | × |
|-------------------------------------|---------------|-------------------|------|------|----------------------|--------------|--------------------|-----------------------|----------------|-------------------------------|---|
| Layout                              |               |                   |      |      |                      |              |                    |                       |                | <b>Q</b> Search               |   |
| Name                                | Layout 1      |                   |      |      |                      |              |                    |                       |                | ▼ 🗅 New project               | 1 |
| Event sheet                         | Event sheet 1 | ~                 |      |      |                      |              |                    |                       |                | Layouts                       |   |
| Size                                | ▶ 1708 x 960  |                   |      |      |                      |              |                    |                       |                | Layout 1                      |   |
| Unbounded scrollin                  | ig 🗌          |                   |      |      |                      |              |                    |                       |                | Event sheets                  |   |
| Effects                             |               | $\mathbf{\nabla}$ |      |      |                      |              |                    |                       |                | Event sheet 1                 |   |
| Add / edit                          | Effects       |                   |      |      |                      |              |                    |                       |                | Scripts                       |   |
| Editor                              |               | $\mathbf{v}$      |      |      |                      |              | 好き                 | な場所を                  |                | Sprite                        |   |
| Margins                             | ▶ 1000 x 1000 |                   |      |      |                      |              | ダブ                 | ルクリック                 |                | Sprite2                       |   |
| Show grid                           |               |                   |      |      |                      |              |                    |                       |                | Families                      |   |
| Snap to grid                        |               |                   |      |      |                      |              |                    |                       |                | Lavers - Lavout 1             | × |
| Grid size                           | ▶ 32 x 32     |                   |      |      |                      |              |                    |                       |                | ∠ A Laver 0                   | 0 |
| Grid offset                         | ▶ 0, 0        |                   |      |      |                      | •            |                    |                       |                |                               |   |
| Show Collision<br>Polygons          |               |                   |      |      |                      |              |                    |                       |                |                               |   |
| Show Translucent<br>Inactive Layers |               |                   |      |      |                      |              |                    |                       |                |                               |   |
| roject properties                   | View          |                   |      |      |                      |              |                    |                       |                |                               |   |
| 1ore information                    | <u>Help</u>   |                   |      |      |                      |              |                    |                       |                |                               |   |
|                                     |               |                   |      | <br> |                      |              | Mouse: (-322, -29) | Active layer: Layer 0 | Zoom: 100% 🔻   |                               |   |
|                                     |               |                   | 4    |      |                      |              |                    | , ,                   | •              | Layers - Layout 1 × Tilemap × |   |

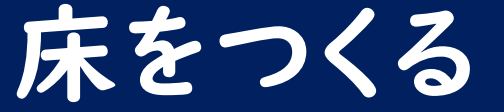

| Choose a plugin to ci<br>Data & storage — | reate a new    | object type from: |            |                  |      |    |
|-------------------------------------------|----------------|-------------------|------------|------------------|------|----|
| Data & storage                            |                |                   |            | <b>Q</b> Search  |      |    |
|                                           |                |                   |            |                  | A    |    |
| Ħ                                         |                | 01                | <b>{:}</b> |                  |      |    |
| Array                                     | Binary<br>Data | Dictionary        | JSON       | Local<br>storage | 11   | Ch |
|                                           |                |                   |            |                  |      |    |
| XML                                       |                |                   |            | 下 ヘフクロー          |      | ш  |
| Form controls                             | _              |                   |            |                  |      |    |
| οκ                                        | <u> </u>       |                   | E          |                  |      |    |
| Button                                    | File           | iframe            | List       | Progress         | -    |    |
| Name Array                                |                |                   |            |                  |      |    |
| Store an array of valu                    | ies in up to   | 3 dimensions.     |            |                  |      |    |
| <u>Help</u>                               |                |                   |            | Insert Cano      | el _ |    |

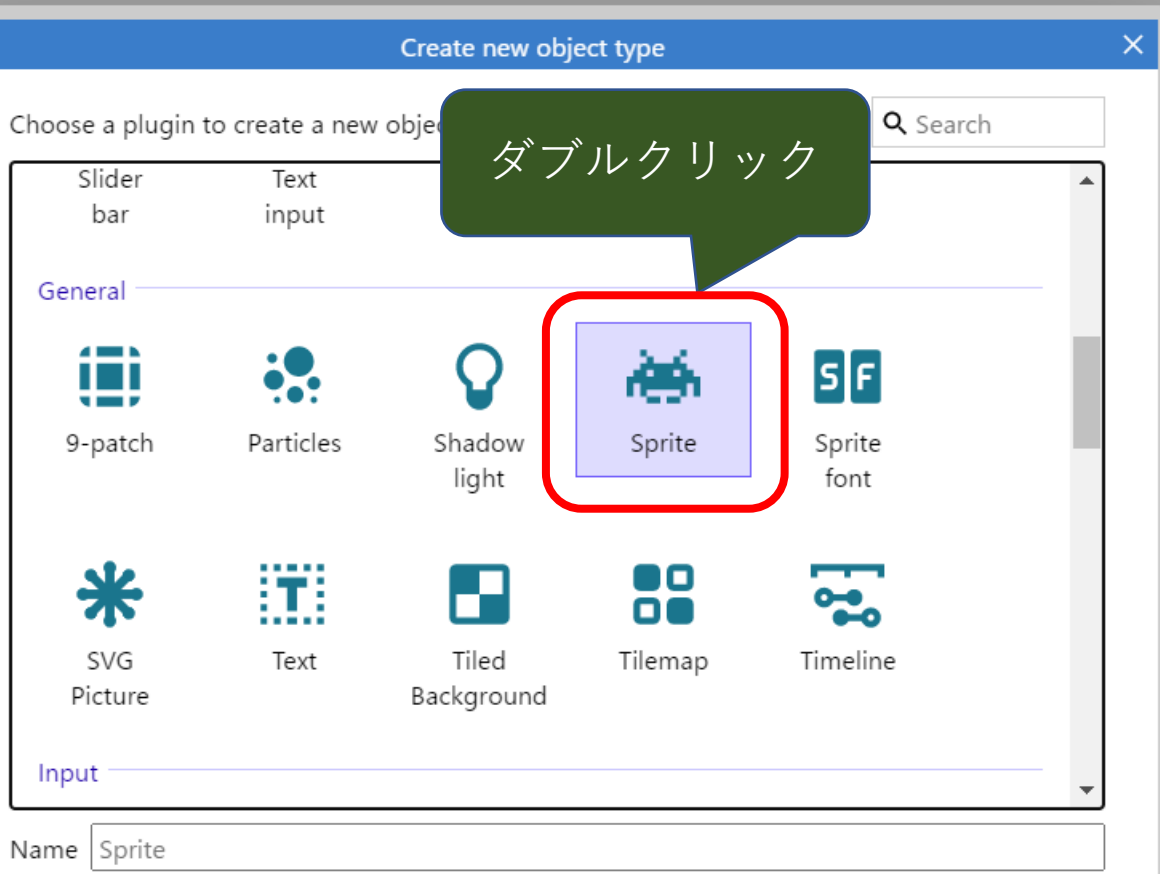

An animated object that is the building block of most projects.

<u>Help</u>

Insert Cancel

| Properties                          | >             | × | Menu | <b>▶</b> • | Buy now Start page × | Layout 1 X | Event sheet 1 ×         | Free editio             | on Guest 🔒      | Project                                     | × |
|-------------------------------------|---------------|---|------|------------|----------------------|------------|-------------------------|-------------------------|-----------------|---------------------------------------------|---|
| Layout                              |               |   |      |            |                      |            |                         |                         | *               | <b>Q</b> Search                             |   |
| Name                                | Layout 1      |   |      |            |                      |            |                         |                         |                 | ▼ 🗅 New project                             | 4 |
| Event sheet                         | Event sheet 1 | ~ |      |            |                      |            |                         |                         |                 | Layouts                                     |   |
| Size                                | 1708 x 960    |   |      |            |                      |            |                         |                         |                 | Layout 1                                    |   |
| Unbounded scrolling                 |               |   |      |            |                      |            |                         |                         |                 | Event sheets                                |   |
| Effects                             |               | • |      |            |                      |            |                         |                         |                 | Event sheet 1                               |   |
| Add / edit                          | Effects       |   |      |            |                      |            |                         |                         |                 | Scripts                                     |   |
| Editor                              |               | 7 |      |            |                      |            |                         |                         |                 | Sprite                                      |   |
| Margins                             | 1000 x 1000   |   |      |            |                      |            |                         |                         |                 | " Sprite2                                   |   |
| Show grid                           |               |   |      |            |                      |            |                         |                         |                 | Families                                    |   |
| Snap to grid                        |               |   |      |            |                      |            |                         |                         |                 | Lavers - Lavout 1                           | × |
| Grid size                           | 32 x 32       |   |      |            |                      |            |                         |                         |                 | ∠ Ch Laver 0                                | 0 |
| Grid offset                         | 0, 0          |   |      |            |                      |            | 十字マーク                   | が出るので                   |                 |                                             |   |
| Show Collision<br>Polygons          |               |   |      |            |                      | ₩          | 床を置く                    | 場所を                     |                 |                                             |   |
| Show Translucent<br>Inactive Layers |               |   |      |            |                      |            | ダブルク                    | <sup>,</sup> リック        |                 |                                             |   |
| Project properties                  | View          |   |      |            |                      |            |                         |                         |                 |                                             |   |
| More information                    | <u>Help</u>   |   |      |            |                      |            |                         |                         |                 |                                             |   |
|                                     |               |   |      | <br>       |                      |            | +<br>Mouse: (-322, -29) | Active layer: Layer 0 Z | <br>oom: 100% ╺ |                                             |   |
|                                     |               |   | 4    |            |                      |            |                         |                         | •               | Layers - Layout 1 $\times$ Tilemap $\times$ |   |

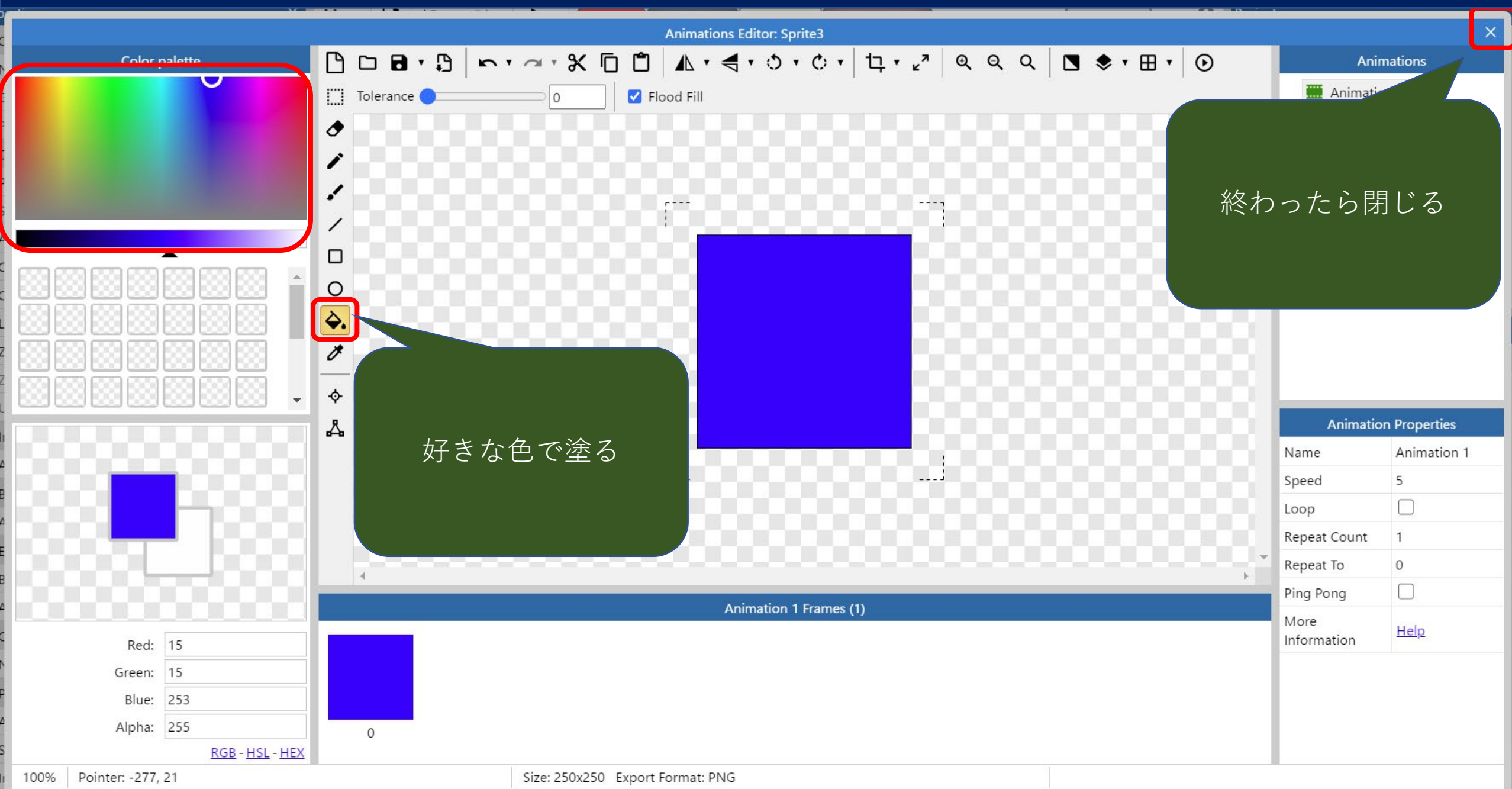

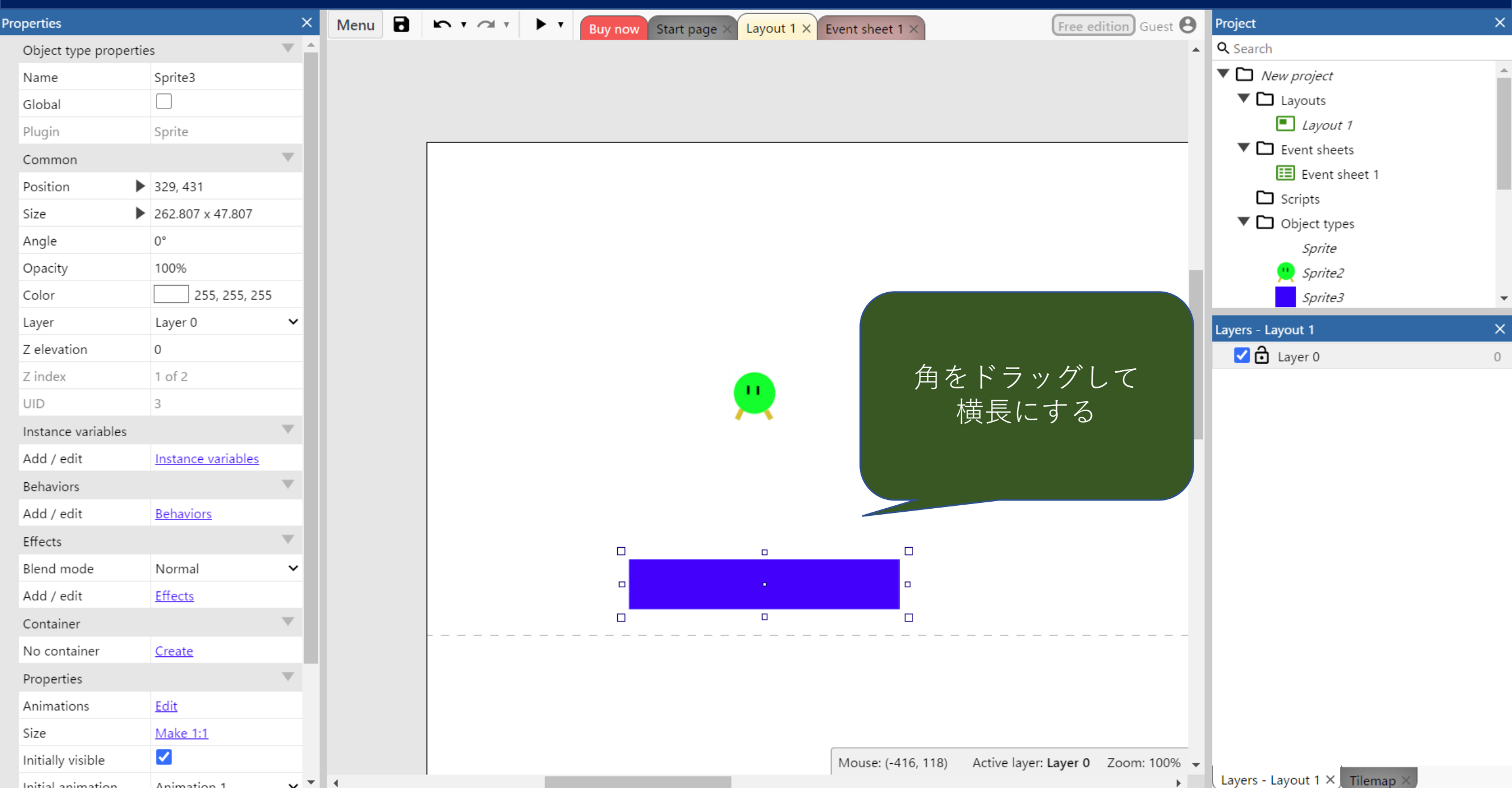

#### 自分のキャラの動きを設定する

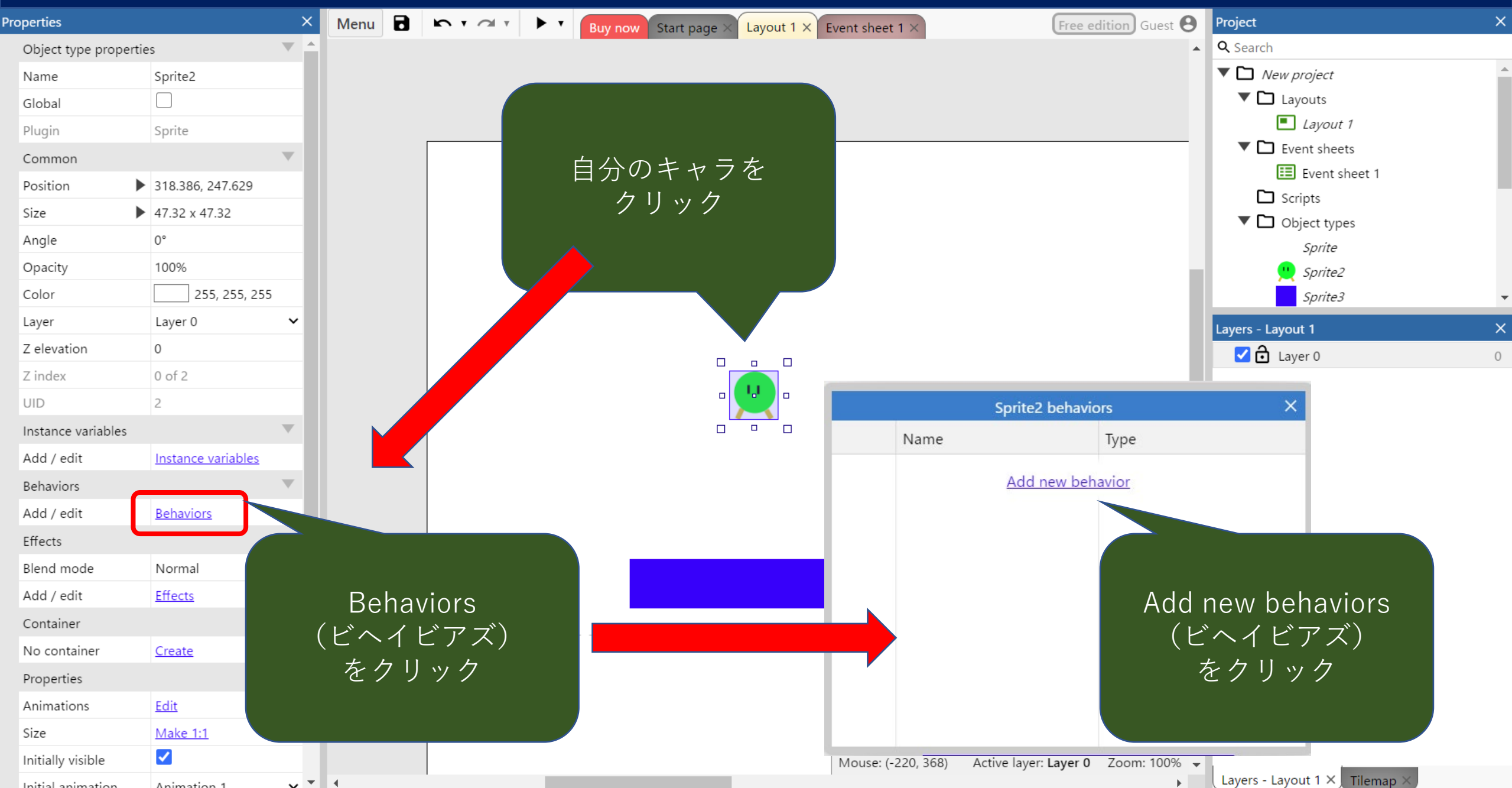

#### 自分のキャラの動きを設定する

| Choose a behavior to add:<br>Movements<br>&<br>Bullet<br>Bullet<br>Direction<br>Crbit Pathfinding Physics Platform (ジャンプするキャラ)<br>Crbit Pathfinding Physics Platform Compared Platform Compared Platform Co | て閉じる |
|----------------------------------------------------------------------------------------------------|------|
| Wovements    ダブルクリック    Platform (ジャンプするキャラ)      Bullet    Platform (ジャンプするキャラ)      Orbit    Pathfinding      Pathfinding    Physics      Life    Platform      Rotate    Name                                                                                                    | て閉じる |
| Image: Sprite2 behaviorsImage: Sprite2 behaviorsImage: Sprite2 be                                                                                                    |      |
|                                                                                                    |      |
| Ny Platform Platform                                                                                                    |      |
| Sine Tile Turret<br>movement Add new behavior                                                                                                    |      |

### 床の動きを設定する

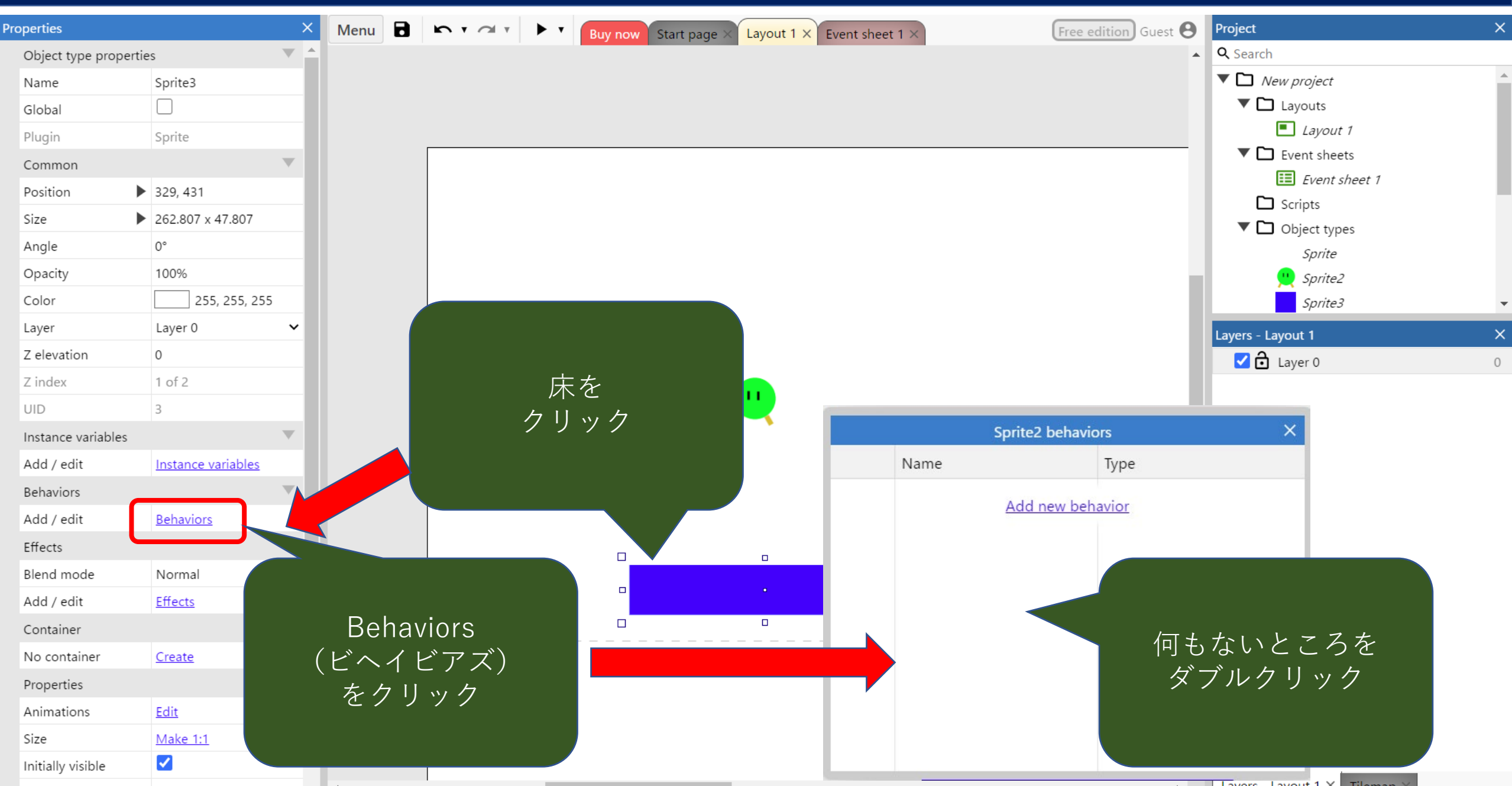

#### 床の動きを設定する

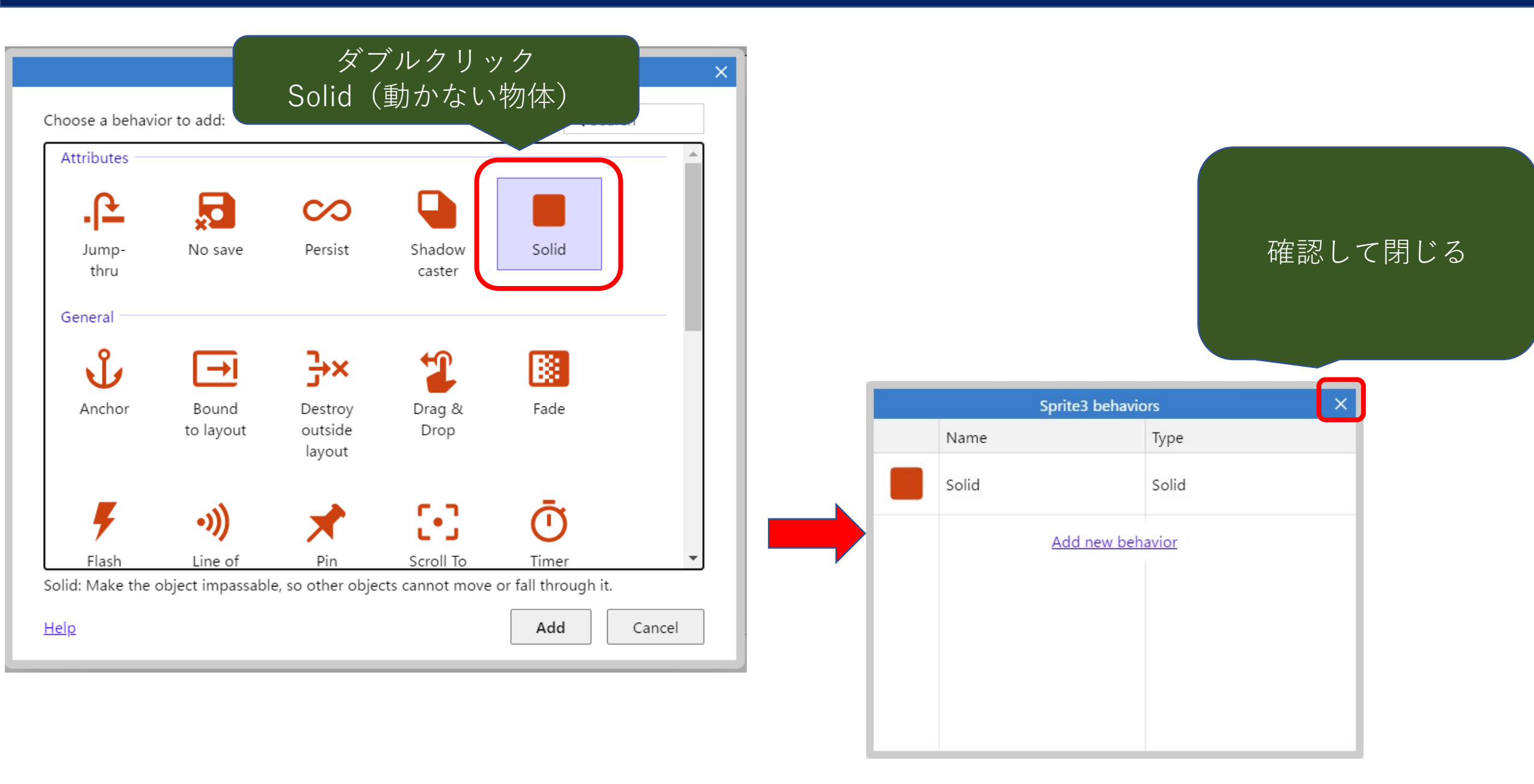

#### ゲームの動きを確かめる

| Properties                          |               | × | Menu | <b>n</b> d | • •         | Buy now Start page × Layout 1 ×       | Event sheet 1 ×  | Free ed                                 | dition Guest 🔒 | Project         | ×                                                                                                    |
|-------------------------------------|---------------|---|------|------------|-------------|---------------------------------------|------------------|-----------------------------------------|----------------|-----------------|----------------------------------------------------------------------------------------------------|
| Layout                              |               | • |      |            |             |                                       |                  |                                         |                | Search          |                                                                                                    |
| Name                                | Layout 1      |   |      |            |             |                                       |                  |                                         |                | ▼ 🗅 New project | í liter a liter a liter a liter a liter a liter a liter a liter a liter a liter a liter a liter a liter a liter |
| Event sheet                         | Event sheet 1 | ~ |      |            | 雨生          | =ボタンをクリック                             |                  |                                         |                | Layouts         |                                                                                                    |
| Size                                | 1708 x 960    |   |      |            | <u>+-</u> ] |                                       |                  |                                         |                | Layout 1        |                                                                                                    |
| Unbounded scrolling                 |               |   |      |            |             |                                       |                  |                                         |                | Event sheets    |                                                                                                    |
| Effects                             |               | • |      |            |             | <b></b>                               |                  |                                         |                | Event sheet     | . 1                                                                                                    |
| Add / edit                          | Effects       |   |      |            |             |                                       |                  |                                         |                | Scripts         |                                                                                                    |
| Editor                              |               | • |      |            |             | S New project [worker] - Google Chron |                  |                                         |                |                 | ) I                                                                                                    |
| Margins                             | 1000 x 1000   |   |      |            |             | preview.construct.net/local/index.    |                  |                                         |                |                 | l I                                                                                                    |
| Show grid                           |               |   |      |            |             |                                       |                  |                                         |                |                 |                                                                                                    |
| Snap to grid                        |               |   |      |            |             |                                       |                  |                                         |                |                 |                                                                                                    |
| Grid size                           | 32 x 32       |   |      |            |             |                                       |                  |                                         |                | ・ 確認したり闭        | US -                                                                                                    |
| Grid offset                         | 0, 0          |   |      |            |             |                                       |                  |                                         |                |                 |                                                                                                    |
| Show Collision<br>Polygons          |               |   |      |            |             |                                       |                  | ++++++                                  | 大.             |                 |                                                                                                    |
| Show Translucent<br>Inactive Layers |               |   |      |            |             |                                       |                  | 左右のそ 押すとキャラ                             | ーと<br>ラが動く     |                 |                                                                                                    |
| Project properties                  | View          |   |      |            |             |                                       |                  |                                         |                |                 |                                                                                                    |
| More information                    | <u>Help</u>   |   |      |            |             |                                       |                  |                                         | +              |                 |                                                                                                    |
|                                     |               |   |      |            |             |                                       |                  | <u>上の</u> ギーを<br>ジャンフ                   | ſΨ9 ⊂<br>プ!    |                 |                                                                                                    |
|                                     |               |   |      |            |             |                                       | Mouse: (99, -108 | <ol><li>Active layer: Layer 0</li></ol> | Zoom: 100% 👻   | ·               |                                                                                                    |

Lavers - Lavout 1 X Tileman X

#### 床をコピーする

![](_page_21_Figure_1.jpeg)

#### 敵キャラをつくる

![](_page_22_Figure_1.jpeg)

### 敵キャラの動きを設定する

![](_page_23_Figure_1.jpeg)

#### 敵キャラの動きを設定する

|                          | ールして                    |                   |                         |   |    |       |                      |
|--------------------------|-------------------------|-------------------|-------------------------|---|----|-------|----------------------|
|                          | Add beha                | avior             |                         | × |    |       |                      |
| oose a behavior to add:  |                         |                   | <b>Q</b> Search         |   |    |       |                      |
| vovements                |                         |                   |                         |   |    |       |                      |
|                          | 渁                       | ×                 | °,                      |   |    |       | 確                    |
| 8 Bullet<br>Direction    | Car                     | Custom            | Move To                 |   |    |       |                      |
| 💽 ំំំ                    | $\bigotimes$            | <u><u> </u></u>   | C                       |   |    |       |                      |
| Orbit Pathfindir         | ng Physics              | Platform          | Rotate                  |   |    | Sprit | e4 behaviors<br>Type |
| ^,                       | R                       |                   |                         |   | ٩. | Sine  | Sine                 |
| Sine Tile<br>moveme      | Turret                  |                   |                         |   |    | Ad    | d new behavior       |
| e: Ad <sup>a</sup> posit | tion, size, angle or o  | ther properties w | ith an oscillating sine |   |    |       |                      |
| ダブル<br>ine(行っ <u>たり</u>  | クリック<br>J来たり <u>の</u> 動 | 動き)               | Add                     |   |    |       |                      |

# 敵キャラをコピーする

| Properties              |                    | ×                 | Menu 🖥 | <b>n</b> , al , | Buy now | Start page × Layout 1 × | Event sheet 1 ×  | Free editio              | Guest 😫     | Project           |  |
|-------------------------|--------------------|-------------------|--------|-----------------|---------|-------------------------|------------------|--------------------------|-------------|-------------------|--|
| Object type proper      | ties               |                   |        |                 |         |                         |                  |                          |             | <b>Q</b> Search   |  |
| Name                    | Sprite4            |                   |        |                 |         |                         |                  |                          |             | ▼ 🗅 New project   |  |
| Global                  |                    |                   |        |                 |         |                         |                  |                          |             | Layouts           |  |
| Plugin                  | Sprite             |                   |        |                 |         |                         |                  |                          |             | Layout 1          |  |
| Common                  |                    | T                 |        |                 |         |                         |                  |                          |             | Event sheets      |  |
| Position                | ▶ 627, 230         |                   |        |                 |         |                         |                  |                          | _           | Event sheet 1     |  |
| Size                    | ▶ 54.964 x 54.964  |                   |        |                 |         |                         |                  | Ctrl+-                   | -を押し        | _ ながら             |  |
| Angle                   | 0°                 |                   |        |                 |         | /                       |                  | ドラッグ                     | でコピ         | ーできろ              |  |
| Opacity                 | 100%               |                   |        |                 |         |                         |                  |                          |             |                   |  |
| Color                   | 255, 255, 255      | 5                 |        |                 |         |                         |                  |                          |             | Sprite3           |  |
| Layer                   | Layer 0            | ~                 |        |                 |         |                         |                  |                          |             | Layers - Layout 1 |  |
| Z elevation             | 0                  | - 1               |        |                 |         |                         |                  |                          |             | 🗹 🔂 Layer 0       |  |
| Z index                 | 6 of 7             | - 1               |        |                 |         |                         |                  |                          |             |                   |  |
| UID                     | 8                  |                   |        |                 |         | <b>—</b>                |                  |                          |             |                   |  |
| Instance variables      |                    | T                 |        |                 |         |                         |                  |                          |             |                   |  |
| Add / edit              | Instance variables |                   |        |                 |         |                         |                  |                          |             |                   |  |
| Behaviors               |                    |                   |        |                 |         |                         |                  |                          |             |                   |  |
| Sine                    |                    | $\mathbf{\nabla}$ |        |                 |         |                         |                  |                          |             |                   |  |
| Movement                | Horizontal         | ~                 |        |                 |         |                         |                  |                          |             |                   |  |
| Wave                    | Sine               | ~                 |        |                 |         |                         |                  |                          |             |                   |  |
| Period                  | 4                  |                   |        |                 |         |                         |                  |                          |             |                   |  |
| Period random           | 0                  |                   |        |                 |         |                         |                  |                          |             |                   |  |
| Period offset           | 0                  |                   |        |                 |         |                         |                  |                          |             |                   |  |
| Period offset<br>random | 0                  |                   |        |                 |         |                         |                  |                          |             |                   |  |
| Magnitude               | 50                 |                   |        |                 |         |                         |                  |                          |             |                   |  |
| Magnitude<br>random     | 0                  |                   |        |                 |         |                         | Mouse: (-6, 206) | Active layer: Layer 0 Zo | oom: 100% 👻 |                   |  |

#### ゲームの動きを確かめる

| perties            |                          | ×   |
|--------------------|--------------------------|-----|
| Object type proper | ties                     | •   |
| Name               | Sprite4                  | - 1 |
| Global             |                          | - 1 |
| Plugin             | Sprite                   |     |
| Common             |                          | V   |
| Position           | 627, 230                 |     |
| Size               | ► 54.964 x 54.964        |     |
| Angle              | 0°                       |     |
| Opacity            | 100%                     |     |
| Color              | 255, 255, 255            |     |
| Layer              | Layer 0                  | ~   |
| Z elevation        | 0                        | _   |
| Zindex             | 6 of 7                   | _   |
|                    | 8                        |     |
| Instance variables | la stan en un sin h la s |     |
| Add / edit         | Instance variables       | -   |
| Sine               |                          | -   |
| Movement           | Horizontal               | ~   |
| Wave               | Sine                     | ~   |
| Period             | 4                        |     |
| Period random      | 0                        |     |
| Period offset      | 0                        |     |
| Period offset      | 0                        |     |
| random             | 0                        |     |
| Magnitude          | 50                       |     |
| Magnitude          | 0                        |     |
| randoffi           | -                        |     |

今回はここまで…

### 【Construct3の特徴】

![](_page_27_Figure_2.jpeg)

- インストール不要で制作できる
  (WindowsやChromebookのブラウザ上から制作可)
- ・作品をHTML5形式に書き出せる (アップロードすると、どんなデバイス上からでも実行可)

・無料版のままで相当たくさんのことができる